## How to Request Additional Accommodations

Please note: To request additional accommodations, additional documentation is required.

- 1. Log into AIM and sign in using Jagwire credentials
- 2. On the left side of My Dashboard, select Additional Accommodation Request Form

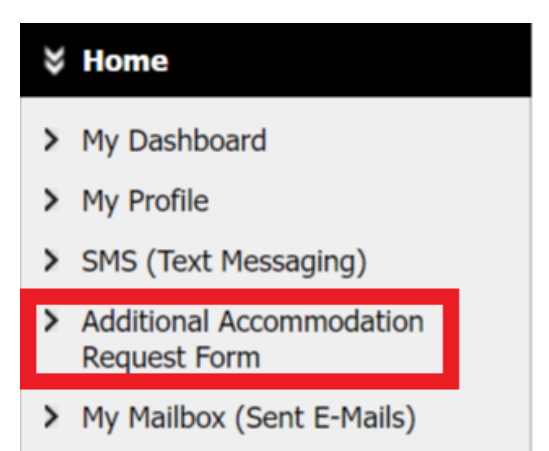

3. Note to request additional accommodations, additional documentation is required. Click **Submit** Additional Accommodation Request Form

| My Dashboard                                                  |                                                                                                    |      |                 |
|---------------------------------------------------------------|----------------------------------------------------------------------------------------------------|------|-----------------|
| Home » My Dashboard » Additional Accommodation Request Form   |                                                                                                    |      |                 |
| Login as User Feature                                         | ADDITIONAL ACCOMMODATION REQUEST FORM                                                                                                    | List | New Application |
| Back to My Profile                                            | In order to process your request for additional accommodations, documentation will need to be provided. Please visit our<br>documentation requirements <u>Documentation Requirements</u> | web  | site to review  |
| SMS (Text Messaging)                                          | Submit Additional Accommodation Request Form                                                                                                    |      |                 |
| Status: OFF                                                   |                                                                                                    |      |                 |
| Update Preference                                             |                                                                                                    |      |                 |
| ¥ Home                                                        |                                                                                                    |      |                 |
| > My Dashboard                                                |                                                                                                    |      |                 |
| > My Profile                                                  |                                                                                                    |      |                 |
| > Change My Login Information                                 |                                                                                                    |      |                 |
| > SMS (Text Messaging)                                        |                                                                                                    |      |                 |
| <ul> <li>Additional Accommodation<br/>Request Form</li> </ul> |                                                                                                    |      |                 |
| > My Mailbox (Sent E-Mails)                                   |                                                                                                    |      |                 |
| ¥ My Accommodations                                           |                                                                                                    |      |                 |
| > Information Release Consents                                |                                                                                                    |      |                 |
| > My Eligibility                                              |                                                                                                    |      |                 |
| > List Accommodations                                         |                                                                                                    |      |                 |
| > Course Syllabus                                             |                                                                                                    |      |                 |
| <ul> <li>Alternative Testing</li> </ul>                       |                                                                                                    |      |                 |
| <ul> <li>Alternative Formats</li> </ul>                       |                                                                                                    |      |                 |
| <ul> <li>Notetaking Services</li> </ul>                       |                                                                                                    |      |                 |
| > My E-Form Agreements                                        |                                                                                                    |      |                 |

- 4. Under the heading *information*, select the start term. This is the semester when the new accommodation will go into effect.
- 5. Answer the questions provided. Questions include:
  - a. Is this a new disability or an update to a previously diagnosed disability?
  - b. Where did this documentation come from?
  - c. What accommodations are you requesting?
  - d. Do you have any additional comments?
- 6. Select **Submit Application** when the application is complete. The DSS office will contact the student to discuss the request.

| ¥ My Accommodations                                                                                         | Additional Note or Comment                                                                                                    |
|----------------------------------------------------------------------------------------------------|----------------------------------------------------------------------------------------------------|
| > Information Release Consents                                                                              |                                                                                                    |
| > My Eligibility                                                                                            |                                                                                                    |
| List Accommodations                                                                                         |                                                                                                    |
| <ul> <li>Course Syllabus</li> </ul>                                                                         | 2. Where did this documentation come from (example: General Practitioner, psychologist, psychiatrist, etc.)                                                                                                    |
| > Alternative Testing                                                                                       |                                                                                                    |
| > Alternative Formats                                                                                       |                                                                                                    |
| > My E-Form Agreements                                                                                      | 3. What accommodations are you requesting?                                                                                                    |
| Any questions or concerns?<br>Use the following contact<br>information:                                     |                                                                                                    |
| Primary Case Manager<br>Name: Samantha Broughton<br>Phone: (210) 784 - 1566<br>Send Email                   | 4. Do you have any additional comments?                                                                                                    |
| ¥ Important Dates                                                                                           |                                                                                                    |
| <ul> <li>November 21         Last day to Withdraw from             University Fall 2023         </li> </ul> |                                                                                                    |
| > November 22<br>Study Day - No Classes                                                                     | I certify that all information I have provided is true and accurate to the best of my knowledge. I understand that intentionally providing false                                                                                                    |
| <ul> <li>November 23<br/>Thanksgiving Holiday - No<br/>Classes</li> </ul>                                   | or misleading information may result in my being meligible for services and may also result in disciplinary action consistent with the Student<br>Code of Conduct. I understand that if all necessary paperwork is not submitted, this will delay the DSS office in processing my Initial<br>Request for Accommodations. I understand if I make changes to my schedule once my FNL has been processed, I am responsible for<br>notifying my Case Manager so that FNL's can be sent for the updated schedule. |
| > November 24<br>Thanksgiving Holiday: No Classes                                                           | Submit Application                                                                                                    |
| > December 07                                                                                               |                                                                                                    |